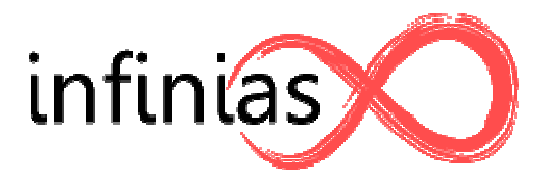

# IntelliM

## **Technical Support Center**

# Changing Time/Date in Web Mode

Written By: Barry Slinker Rev: Oct 9th, 2009

1. Enter the IP address in your web browser to access the infinias start screen

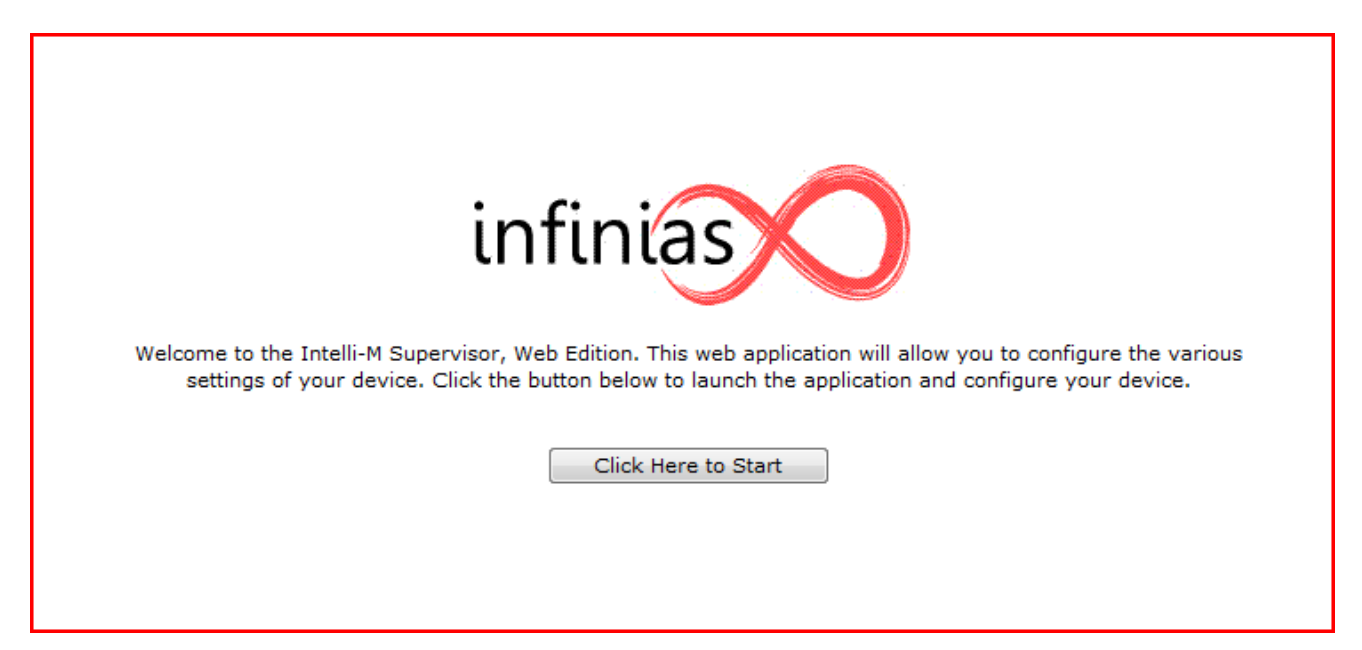

2. Log into the controller with your credentials.

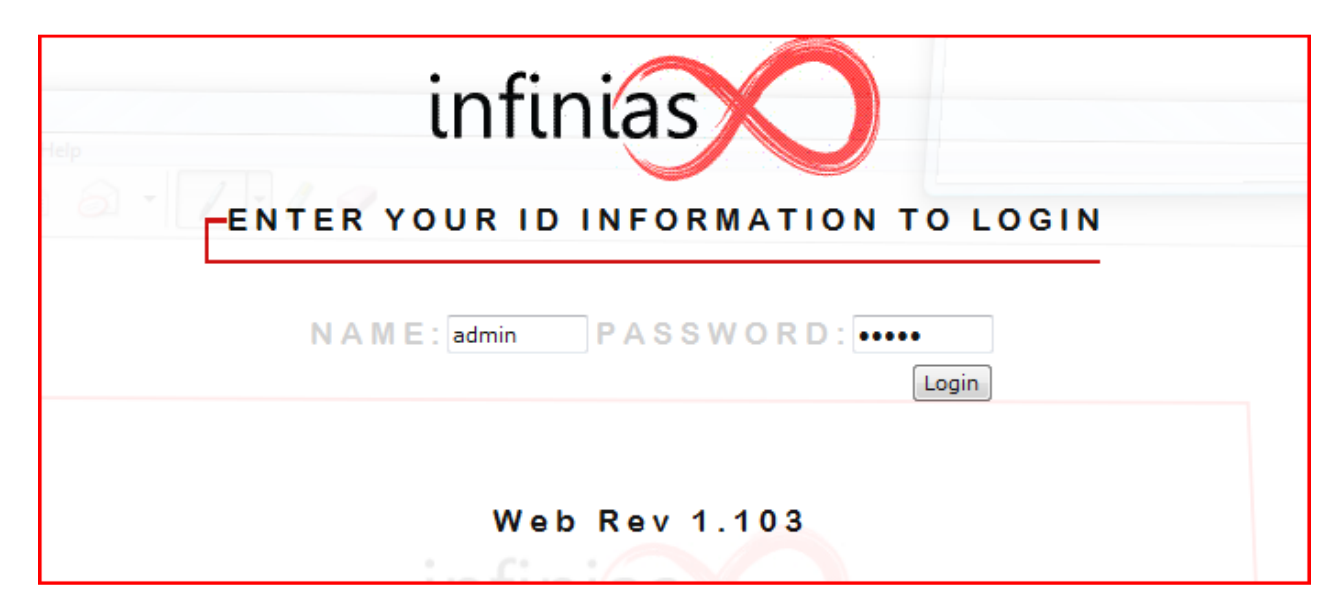

3. Click Control Panel

| Event Monitoring    |        |                           |  |  |  |  |
|---------------------|--------|---------------------------|--|--|--|--|
| Card Holders System | Search | Help Control Panel Alarms |  |  |  |  |
| When                | Where  | What Who                  |  |  |  |  |
|                     |        |                           |  |  |  |  |
|                     |        |                           |  |  |  |  |
|                     |        |                           |  |  |  |  |
|                     |        |                           |  |  |  |  |
|                     |        |                           |  |  |  |  |
|                     |        |                           |  |  |  |  |
|                     |        |                           |  |  |  |  |
|                     |        |                           |  |  |  |  |
|                     |        |                           |  |  |  |  |
|                     |        |                           |  |  |  |  |
|                     |        |                           |  |  |  |  |
|                     |        |                           |  |  |  |  |
|                     |        |                           |  |  |  |  |
|                     |        |                           |  |  |  |  |
|                     |        |                           |  |  |  |  |
|                     |        |                           |  |  |  |  |
|                     |        |                           |  |  |  |  |
|                     |        |                           |  |  |  |  |

#### 4. Click Network Status

| Control Panel - Service Status |           |             |             |             |                    |  |  |  |
|--------------------------------|-----------|-------------|-------------|-------------|--------------------|--|--|--|
| Access                         | Alarm     | ]           |             |             | Events Network Sta |  |  |  |
| Address                        |           | Description | Door Status | Lock Status | Command Mode       |  |  |  |
| 1.300.0                        | Access Se | rvice #1    | Closed      | Locked      | Schedule(Locked)   |  |  |  |
|                                |           |             |             |             |                    |  |  |  |
|                                |           |             |             |             |                    |  |  |  |

### 5. Click Date and Time

|              |             |             | Contro | ol Panel - I | Network Status  | ;     |                 |       |              |              |
|--------------|-------------|-------------|--------|--------------|-----------------|-------|-----------------|-------|--------------|--------------|
| Controllers  | Inputs O    | utputs      |        |              |                 |       |                 | (     | Events       | Service Stat |
| Address      | Description | Line Status | Serial | Board        | 30f<br>Firmware | Board | 18f<br>Firmware |       | Web Revision | Mode         |
| eIDC 1.300.0 | eIDC 300    | Online      | 25412  | 2.001        | 2.172           | 2.001 | 2.042           | 1.103 |              | Web          |
|              |             |             |        |              |                 |       |                 |       |              |              |
|              |             |             |        |              |                 |       |                 |       |              |              |
|              |             |             |        |              |                 |       |                 |       |              |              |
|              |             |             |        |              |                 |       |                 |       |              |              |
|              |             |             |        |              |                 |       |                 |       |              |              |
|              |             |             |        |              |                 |       |                 |       |              |              |
|              |             |             |        |              |                 |       |                 |       |              |              |
|              |             |             |        |              |                 |       |                 |       |              |              |
|              |             |             |        |              |                 |       |                 |       |              |              |
|              |             |             |        |              |                 |       |                 |       |              |              |
|              |             |             |        |              |                 |       |                 |       |              |              |
|              |             |             |        |              |                 |       |                 |       |              |              |
|              |             |             |        |              |                 |       |                 |       |              |              |
| ,            |             |             |        |              |                 |       |                 |       |              |              |
| $\int$       |             |             |        |              |                 |       |                 |       |              |              |
| Date & Time  |             |             |        |              |                 |       |                 |       |              |              |
|              |             |             |        | _            |                 |       |                 |       |              |              |
|              |             |             |        | н            | elp             |       |                 |       |              |              |

6. Click Sync to PC Time switch Daylight Savings Time to Observe On. Fill in the boxes for the DST info and

| 7177               | 2 1001  | /1      | 147           |   |  |  |
|--------------------|---------|---------|---------------|---|--|--|
| Set Date & Time    |         |         |               |   |  |  |
| Date               |         | Time    |               |   |  |  |
| 10/9/2009          |         | 10:47   |               |   |  |  |
| Time Zone          |         |         |               |   |  |  |
| GMT - 5 hours      | -       | Sync to | PC Time       |   |  |  |
|                    |         |         | •             |   |  |  |
| Daylight Savings T | Time    |         | $\mathcal{A}$ |   |  |  |
| Observe On 🔻       |         |         |               |   |  |  |
| DST starts on the  | First 🔹 | Sunday  | ▼ of April    | - |  |  |
| DST ends on the    | Third 🔫 | Sunday  | ▼ of October  | - |  |  |
|                    |         |         |               |   |  |  |
| ОК                 |         |         | Cancel        |   |  |  |
|                    |         |         |               |   |  |  |

7. Setting the Date/Time is complete.